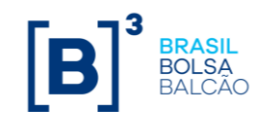

## Guia de Orientações para o uso do segundo fator de autenticação na Plataforma NoMe

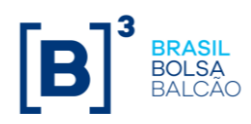

## Sumário

| 1 – Introdução                                        | 3 |
|-------------------------------------------------------|---|
| 2 – Procedimento para recebimento do token via e-mail | 4 |

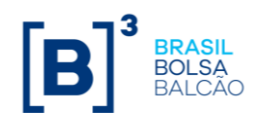

## 1 – Introdução

O segundo fator de autenticação trata-se de mecanismo de segurança extra, aplicado exclusivamente para usuários que acessarem a Plataforma NoMe via internet através do link (nome.cetip.com.br) sem qualquer impacto para os usuários com acesso via RTM.). Este mecanismo visa evitar o uso indevido das contas, tornando o acesso mais seguro e protegido.

Ao acessar a Plataforma NoMe, o usuário deverá inserir as informações de login e senha e será redirecionado para a indicação de um segundo código (token).

Este código será obtido a partir do recebimento via e-mail cadastrado do usuário.

O usuário administrador poderá efetuar a manutenção de seus usuários acessando a área logada da Plataforma NoMe nas seguintes funcionalidades abaixo:

- Controle de Acesso > Usuário > Manutenção de Usuário
- Controle de Acesso > Administrador > Manutenção de Administrador

Caso o usuário não seja configurado para acesso pela internet, o tipo do segundo fator de autenticação não deve ser indicado, sendo necessário a indicação do campo "Usuário (Tipo Autenticação)" como Em branco.

| Alteração de Usuário                                |                      |
|-----------------------------------------------------|----------------------|
| Participante (Nome Simplificado)                    | TESTE                |
| Família (Nome)                                      | TESTE                |
| Família (Tipo)                                      | PRÓPRIA              |
| Família (Área de Atuação)                           | BACK OFFICE          |
| Documento (Código)                                  | 01234567890          |
| Documento (Tipo)                                    | CPF                  |
| Documento (País)                                    |                      |
| Documento (Estado/Provincia)                        |                      |
| Documento (Data de Emissao)                         | TERTE                |
| Usuário (Nome Completo)                             | leste                |
| Usuário (Email                                      |                      |
| Usuario (E-mail)                                    | teste@teste.com      |
| Usuário (Telefone)                                  | 21 33223322 Ramal    |
| Usuário (Perfil)                                    | TESTEBL              |
| Acesso pela Internet?                               | Sim 🗸                |
| Usuário (Tipo Autenticação)                         | E-mail 🗸             |
| Usuário (Permissão para Cadastro de Participantes?) | Não 🗸                |
| Cód. Usuário Ice                                    |                      |
| Cód. Usuário Traderlink                             |                      |
|                                                     |                      |
| Enviar Limpar Car                                   | mpos Voltar Desistir |

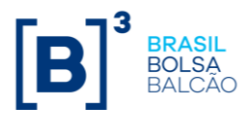

## 2 - Procedimento para recebimento do token via e-mail

| Favor informar seus dados         |                        |
|-----------------------------------|------------------------|
| Participante (Nome Simplificado)  |                        |
| • Usuário                         |                        |
| • Senha                           |                        |
|                                   | Conectar               |
| Esqueci minha senha (Somente Usuá | irios Administradores) |

O usuário deverá acessar a Plataforma NoMe e inserir suas credenciais de acesso.

Após inserir as informações, o sistema enviará um e-mail para o usuário contendo o código token. Por questões de segurança, o token terá validade de 15 minutos.

| [Controle de Acesso] Token para acesso ao NoMe                                 |
|--------------------------------------------------------------------------------|
| cadastro@b3.com.br(cadastro@b3.com.br )<br>Para Usuário teste                  |
| Descada                                                                        |
| Prezado,                                                                       |
| Segue o token que deverá ser utilizado para acessar o NoMe.<br>Token: 51052658 |
| Atenciosamente,                                                                |
| Cadastro - B3.                                                                 |

O código token deve ser informado no campo "Token", para realizar a autenticação do usuário.

| caracteristica            | s abaixo:                                      |
|---------------------------|------------------------------------------------|
| Nome Comple               | eto: USUÁRIO TESTE                             |
| Area de Alua              | ao: BACK OFFICE                                |
| Caso você nă              | o reconheça estas informações não prossiga com |
| o processo de             | , logini                                       |
| o processo de             |                                                |
| Digite o token            | enviado para o e-mail cadastrado               |
| Digite o token            | enviado para o e-mail cadastrado               |
| Digite o token            | enviado para o e-mail cadastrado               |
| Digite o token<br>• Token | enviado para o e-mail cadastrado               |
| Digite o token<br>• Token | enviado para o e-mail cadastrado               |
| Digite o token<br>• Token | enviado para o e-mail cadastrado               |

Caso o código token não seja enviado ou tenha expirado, é possível solicitar o envio de um novo código, clicando no botão "Reenviar Token".